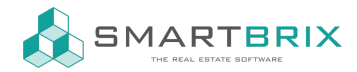

## Immobilien auf der Website veröffentlichen

Zur Veröffentlichung von Immobilien auf der Website gehen Sie am Objekt über den Smartbutton "Gehe zu Website" auf die Website

| =  | Objekte                    | Objekte               | Suchprofil    | Konfiguration     |            |            |                  |                      |            |              |
|----|----------------------------|-----------------------|---------------|-------------------|------------|------------|------------------|----------------------|------------|--------------|
|    | Objekte / MR<br>Bearbeiten | FH Alt Olv<br>Anlegen | enstedt       | ⊖ Drucken         | Aktion     |            |                  |                      | 1/1        | < >          |
|    |                            |                       |               |                   |            |            |                  | Öffentliche<br>Fotos | Geh<br>Web | e zu<br>site |
| un | d klicken den R            | egler in de           | r oberen Leis | te an, damit dies | ser zu 💽 V | /eröffentl | icht wechselt.   |                      |            |              |
|    | WEBSITE ~                  | Seiten                | Anpasse       | n Werbung         | ł          | ît 🌖       | Unveröffentlicht |                      |            |              |

Mit der Veröffentlichung erscheint die Immobilie auf der Übersichtsseite und ist per Direktlink erreichbar.

Wenn Sie auf der Startseite den Baustein "Real Estate Categories" oder "Real Estate Cover" eingebaut haben,

| Immobilienverwaltung      |                           |                      |  |  |  |  |  |
|---------------------------|---------------------------|----------------------|--|--|--|--|--|
| Real Estate<br>Search     | Real Estate<br>Search - 2 | Real Estate<br>Cover |  |  |  |  |  |
| Real Estate<br>Categories |                           |                      |  |  |  |  |  |

können Sie am Objekt im Reiter "Veröffentlichung" entscheiden, ob diese Immobilie auf der Startseite angezeigt wird.

## Sector State State S

SMARTBRIX GmbH • GF: Nina Rotermund, Tobias Hammeke • USt.-ID: DE341219498 • Amtsgericht Olpe HRB 11030 Volksbank Olpe-Wenden-Drolshagen eG • IBAN: DE70 4626 1822 0020 2235 00 • BIC: GENODEM1WDD

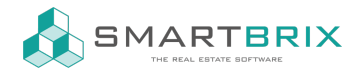

| Stammdaten        | Finanzdaten | Energieausweis | Beschreibung | Multimedia | Vertrieb |  |
|-------------------|-------------|----------------|--------------|------------|----------|--|
|                   |             |                |              |            |          |  |
| Veröffentlichung  |             |                |              |            |          |  |
| Auf Startseite    |             |                |              |            |          |  |
| anzeigen?         |             |                |              |            |          |  |
| Im Cover-Slider o | ıuf         |                |              |            |          |  |
| der Startseite    |             |                |              |            |          |  |
| anzeigen?         |             |                |              |            |          |  |
| Datum der         |             |                |              |            |          |  |
| Veröffentlichung  |             |                |              |            |          |  |
| Automatische      |             |                |              |            |          |  |
| Expose-           |             |                |              |            |          |  |
| veronentilenung   |             |                |              |            |          |  |

Als Vorschau- und Hauptbild der Immobilie wird das Fotos angezeigt, welches am Objekt oben rechts abgelegt ist.

|                | O<br>Zugehörige … | ★ <sup>4</sup><br>Verkaufscha | Q 0<br>Suchprofile | Fotos  | Mutzungsver  | Projekte | Gehe zu<br>Website |
|----------------|-------------------|-------------------------------|--------------------|--------|--------------|----------|--------------------|
| Villa          |                   |                               |                    |        |              |          |                    |
| Externer Titel | House for sale    |                               |                    | Straße | Martinstraße |          |                    |

## L +49 2761 835 10 72 @ invoicing@smartbrix.io D http://www.smartbrix.io

SMARTBRIX GmbH • GF: Nina Rotermund, Tobias Hammeke • USt.-ID: DE341219498 • Amtsgericht Olpe HRB 11030 Volksbank Olpe-Wenden-Drolshagen eG • IBAN: DE70 4626 1822 0020 2235 00 • BIC: GENODEM1WDD